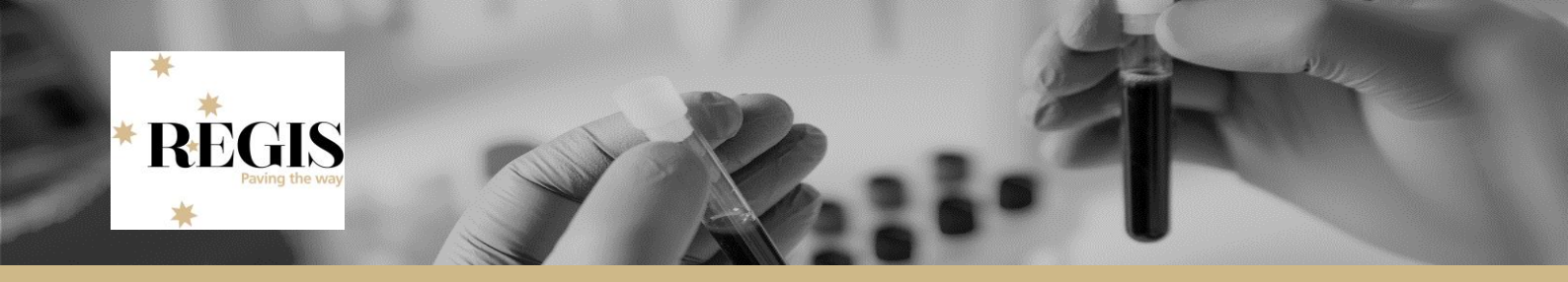

## **Guidance for Research Office: Home Page Tiles**

Home Page tiles allow you to quickly navigate to areas of REGIS you most frequently work in.

There are 7 tile options:

| Se<br>Fol | earch by d<br>Ind <b>7</b> dashboard tiles | ashboard tile |
|-----------|--------------------------------------------|---------------|
| D         | Dashboard                                  | Application   |
| D         | Dashboard                                  | Approval      |
| 0         | Dashboard                                  | Document      |
| 0         | Dashboard                                  | Forms         |
| 0         | Dashboard                                  | Milestone     |
| 0         | Dashboard                                  | Review        |
| 0         | Dashboard                                  | Task          |

Each tile can be created multiple times with the Title and filters changed each time to describe the action of the tile. The sorts of functions that can be accessed under each type of tile are described below.

Depending on the size and resolution of your screen, you will be able to comfortably create 8-10 visible home page tiles on your REGIS home page. You can create more home page tiles, but they will not be immediately visible and you will need to scroll down the page.

An alternate method to identify application is to use the application search function in REGIS.

## Pre-approval/authorisation

## **Application Tile**

#### Used during pre-approval application management

The different types of tiles created with the Application tile are described below.

| In Progress (ethics and governance applications): this tile | Search by dashboard tile 🛛 🕷 🖛 |  |
|-------------------------------------------------------------|--------------------------------|--|
| can be created to see all the applications that are being   | Title In Progress              |  |
|                                                             | Template Type Table            |  |
|                                                             | Program Choose                 |  |
|                                                             | Submitted only No              |  |
|                                                             | Status In Progress 🕷 💌         |  |
|                                                             | With tags 🔹                    |  |
|                                                             | Without tags                   |  |
|                                                             | Classification                 |  |
|                                                             | Decision status                |  |
|                                                             |                                |  |

| Submitted to HOD (governance applications only): this tile<br>can be created to see a site application that has been<br>submitted for Head of Department support.                                                                                                    | Search by dashboard tileTitleSub to HODTemplate typeListProgramSiteSubmitted onlyNoStatusCompleted pending HOD *With tagsImage: Completed pending HOD *Without tagsImage: ClassificationDecision statusImage: Classification                                                                                                    |
|----------------------------------------------------------------------------------------------------|----------------------------------------------------------------------------------------------------|
| All HOD decision made (governance applications only):<br>this tile can be created to see a site application that is currently<br>with the researcher to submit to the research office after of<br>HOD have signed off.                                                                                                    | Search by dashboard tile         Title       back with PI to submit         Template type       List         Program       Site         Submitted only       No         Status       HOD Not Supported *         Pending Submission *       With tags         Without tags       Classification         Decision status       Image: Classification |
| New Application (ethics and governance applications): this tile can be created to see a new application that can be considered for eligibility.<br>When a 'More Information - Decision pending further information' is selected, the application returns to the research office as 'Submitted'. This will change in the 1.7/1.8 release. | Search by dashboard tile   Title   New Application   Template Type   Table   Program   Choose   Submitted only   No   Status   Submitted ×   With tags   Without tags   Classification                                                                                                    |
| Eligible (ethics and governance applications): this tile can<br>be created to view applications that have received an eligibility<br>review and can process to the next process (assign to<br>meeting, assign to review, RGO review).                                                                                                    | Decision status     Title   Eligible   Template Type   Table   Program   Choose   Submitted only   No   Status   Eligible   With tags   Without tags   Classification   Decision status                                                                                                    |

| Valid (governance application only): this tile can be created<br>to view applications that have received an eligibility review and<br>can process to the next process (assign to meeting, assign to<br>review, RGO review). BUT have not yet received Ethics<br>approval.                                                                                                    | Search by dashboard tile         Title       Valid (elig pending eth)         Template type       Table       •         Program       Site       •         Submitted only       No       •         Status       Valid       *         With tags       Image: Classification       Image: Classification         Decision status       Image: Classification       Image: Classification                                                                                                    |
|----------------------------------------------------------------------------------------------------|----------------------------------------------------------------------------------------------------|
| Ineligible (ethics and governance applications): this tile can<br>be created to view applications that have received an eligibility<br>review but are not eligible to proceed, so the applicant must re-<br>submit a new version of the application and/or associated<br>documents.<br>Once the application owner starts working on the application<br>again, the status will change from 'Ineligible' to 'In Progress'<br>and will no longer be seen under the Ineligible tile. | Search by dashboard tile       Image: Search by dashboard tile         Title       Image: Search by dashboard tile         Title       Image: Search by dashboard tile         Template Type       Table         Template Type       Table         Program       Choose         Submitted only       No         Status       Image: Search by search by sear |
| Assigned to meeting (ethics applications only): this tile can<br>be created to view applications that have been assigned to a<br>meeting. This could be a Full HREC Meeting, a Specialist<br>Subcommittee Meeting or Other Meeting.<br>Note: If you assign an application to a meeting and then to a<br>review, the 'Under Review' status overrides the 'Assigned to<br>meeting' status.                                                                                         | Search by dashboard tileTitleAssigned to MeetingTemplate TypeTableTableProgramEthicsSubmitted onlyNoStatusAssigned to meetingWith tagsClassificationDecision status                                                                                                    |
| Assigned to a review (ethics applications only): this tile can<br>be created to view applications that have been assigned to be<br>reviewed.                                                                                                    | Search by dashboard tile   Title   Assigned to Review   Template Type   Table   Program   Ethics   Submitted only   No   Status   Under Review   With tags   Vithout tags   Classification   Decision status                                                                                                    |

| <b>More Information Requested (ethics applications only):</b><br>Approval pending further action – this tile can be created to<br>view applications where the applicant has received an email<br>requesting further information.<br>Decision pending – this tile can be created to view applications<br>where a Human Research Ethics Committee (HPEC) or          | Search by dashboard tile * *                                                                                                    |
|----------------------------------------------------------------------------------------------------|----------------------------------------------------------------------------------------------------|
| where a Human Research Ethics Committee (HREC) or<br>Research Governance Officer (RGO) has requested changes<br>to submitted documents or the application form – the applicant<br>must submit a new version of the application. REGIS currently<br>creates this new version automatically so the status of this<br>application will change to 'In Progress'.       | Template Type     Table       Program     Choose       Submitted only     No       Status     Approval pending further action by CPI/PI       With tags     *                                                                                                    |
| Approval pending – this tile can be created where the HREC or<br>Research Officer have requested an item be clarified,<br>confirmed or described but do not require the application form<br>or related documents to be updated. – the applicant must<br>complete and submit the More Information Required form that<br>has been created in their application view. | Classification v<br>Decision status v                                                                                                    |
| <b>Information Provided (ethics and governance applications only):</b> this tile can be created to view when a response to a request for more information has been submitted.                                                                                                    | Search by dashboard tile       * *         Title       Response Provided         Template Type       Table         Program       Chcose                                                                                                    |
| Ethics note: Currently the 'Information Provided' status will only trigger after the 'Approval pending further action' decision.                                                                                                    | Submitted only No  Status Information provided ×                                                                                                    |
| When 'Decision pending further information' is selected, the application status changes to 'Submitted'. The Information Provided status will trigger after the 1.7/1.8 release.                                                                                                    | With tagsWithout tagsClassificationDecision status                                                                                                    |
| Approval/Authorisation pending email (ethics and site<br>governance applications): this tile can be set up to view any<br>application that has had a decision of 'Approved' or<br>'Authorised' (including with conditions) but the approval email<br>has not yet been sent.                                                                                        | Search by dashboard tile         Title       Approved - pending letter         Template type       List         Program       Ethics         Submitted only       Yes         Status       Yes         With tags       Yithout tags         Classification       Pending email         Decision status       Pending email |
|                                                                                                    | Search by dashboard tile         Title       Auth-lpending letter         Template type       List         Program       Site         Submitted only       Yes         Status       With tags         Without tags       Classification         Decision status       Pending email * Pending generation *                 |

## **Review Tile**

#### Used during pre-approval application management

**Review submitted (ethics applications only):** this tile can be created to view when a review has been completed against an application. A review is only completed when all the reviewers have submitted their reviews.

A submitted review may need to be downloaded and attached to a meeting or may require the Research Officer to provide a decision, e.g. Approved

Reviews may also be used during post approval management.

| Search b          | y dashboard tile            | ×Ŧ |
|-------------------|-----------------------------|----|
| Title             | Review - submitted - 20days |    |
| Template Type     | Table                       | •  |
| Reviews submitted | in last (days) 20           |    |

## Pre and Post approval/authorisation

### Task Tile

#### Used during pre-approval application management and post approval project management

| <b>Task (ethics and governance applications):</b> this tile can be created to view any task that has been assigned to you or your team. Tasks can be assigned manually by yourself or other REGIS users. Tasks are also created by the system. | Search by dashboard tile* TTitleTaskTemplate TypeTable |  |
|----------------------------------------------------------------------------------------------------|--------------------------------------------------------|--|
| Tasks may also be used during post-approval                                                                                                    |                                                        |  |

## **Approval Tile**

| Approval (ethics/governance applications): This tile can be     | Search by     | y dashboard tile |   |
|-----------------------------------------------------------------|---------------|------------------|---|
| forms and projects                                              | Title         | Approval         |   |
|                                                                 | Template type | Table            | • |
| There is no second in the transmission Filipping and Operations | Approval type | Choose           | - |
| I here is no separation between Ethics and Governance           | Applies to    | Choose           | ÷ |
|                                                                 | Outcome       | Choose           | ~ |
|                                                                 |               |                  |   |

## **Document Tile**

| <b>Documents (ethics and governance applications):</b> This tile can be used to filter out specific documents that appear in | Search by dashboard tile  |  |
|----------------------------------------------------------------------------------------------------|---------------------------|--|
| related documents section                                                                                                    | Title Document            |  |
|                                                                                                    | Template type List        |  |
|                                                                                                    | Type Application 🔻        |  |
|                                                                                                    | Only not associated to No |  |
|                                                                                                    | Document type             |  |
|                                                                                                    | With tags                 |  |
|                                                                                                    | Without tags              |  |
|                                                                                                    |                           |  |

| Documents for Noting (governance applications only)       | Search by dashboard tile * *                                                                |
|-----------------------------------------------------------|---------------------------------------------------------------------------------------------|
| Documents for noting include an external milestone review | Title Documents for Noting                                                                  |
| (progress report), certificate of currency, CTRA, NCAT    | Template Type Table 🔻                                                                       |
| approval, and report on safety.                           | Type Project 🔻                                                                              |
|                                                           | Only not associated to meetings $_{\rm NO}$                                                 |
|                                                           | Document type Certificate of Currency ×                                                     |
|                                                           | External Milestone Review Report                                                            |
|                                                           | is to volume the project related documentation specific to volumentation and volumentations |
|                                                           | With tags                                                                                   |
|                                                           | Without tags                                                                                |

# Post approval/authorisation

## Forms

# Used during post-approval project management.

| New Amendments Submitted (ethics applications only):<br>This tile can be created to view any new amendment request<br>submitted.<br>General Amendments, Change in CPI/PI, HREC extension<br>and Addition of site. | Search by dashboard tileTitleNew AmendmentsTemplate typeTableStatusSubmittedStatusNotification of an amendment to a researc *With tagsMithout tagsWithout tagsChooseEmail SentChoose *Decision OutcomeNot Actioned                                                                                                    |
|----------------------------------------------------------------------------------------------------|----------------------------------------------------------------------------------------------------|
| Amendment Responses (ethics applications only): This tile<br>can be created to view any responses to a request for<br>information for an amendment.                                                               | Search by dashboard tile         Title       Amendment Responses         Template type       Table         Status       Submitted         Status       Submitted         Form mapping       Notification of an amendment to a researc *         With tags       Without tags         Assigned to Meeting       Choose *         Email Sent       Choose *         Decision Outcome       More information required * |
| Safety Reporting to HREC (ethics applications only): This tile can be created to view any new SSIs.                                                                                                    | Search by dashboard tile         Title       Safety Reporting to HREC         Template type       Table         Status       Submitted         Status       Significant Safety Issue Notifiction         With tags       Without tags         Assigned to Meeting       Choose         Ermail Sent       Choose         Decision Outcome       Not Actioned                                                          |

## **Milestone Tile**

Used during post-approval project management.

| Annual Report/Progress Report (ethics applications only)       | Search by dashboard tile **                                                                                                    |
|----------------------------------------------------------------|----------------------------------------------------------------------------------------------------|
|                                                                | Title Milestone                                                                                                    |
|                                                                | Template Type Table 🔻                                                                                                    |
|                                                                | Program Ethics ×                                                                                                    |
|                                                                | Milestone type Progress Report 🚿 🗸                                                                                                    |
|                                                                | Status Received *                                                                                                    |
|                                                                |                                                                                                    |
|                                                                |                                                                                                    |
| Clinical Trial First Patient In (governance applications       | Search by dashboard tile **                                                                                                    |
| Clinical Trial First Patient In (governance applications only) | Search by dashboard tile * *                                                                                                    |
| Clinical Trial First Patient In (governance applications only) | Search by dashboard tile     * *       Title     Millestone       Template Type     Table                                                                                                    |
| Clinical Trial First Patient In (governance applications only) | Search by dashboard tile     * *       Title     Milestone       Template Type     Table       Program     Site                                                                                                    |
| Clinical Trial First Patient In (governance applications only) | Search by dashboard tile       Image: State of the state of the state |
| Clinical Trial First Patient In (governance applications only) | Search by dashboard tile       Image: Status         Title       Milestone         Template Type       Table         Program       Status         Milestone type       First Patient In *         Status       Not achieved                                                                                                    |